## LISTE DES IMAGES

| Image 1.1. Affichage d'apprentissage sur Memrise5                   |
|---------------------------------------------------------------------|
| Image 2.1. Affichage d'apprentissage sur Memrise15                  |
| Image 2.2. Affichage des questions pratiques à choix multiples15    |
| Image 2.3. Affichage des questions pratiques à organiser les mots16 |
| Image 2.4. Affichage de score                                       |
| Image 2.5. Affichage de la page d'accueil de Memrise16              |
| Image 2.6. Sélection de la langue qui est maîtrisé                  |
| Image 2.7. Sélection de la langue qui est appris17                  |
| Image 2.8. Affichage de la page Start from the beginning17          |
| Image 2.9. Registre de compte Memrise                               |
| Image 2.10. Affichage de d'apprentissage du vocabulaire             |
| Image 2.11. Affichage de score                                      |
| Image 2.12. Affichage de la première page19                         |
| Image 2.13. Affichage du menu de sélection des matériaux19          |
| Image 3.1. Affichage de la page Create a course                     |
| Image 3.2. Affichage de remplissage du titre du matériau            |
| Image 3.3. Affichage de Fabrication de matériel                     |
| Image 3.4. Affichage du vocabulaire                                 |
| Image 4.1 Affichage de collecte de données41                        |
| Image 4.2. Affichage d'Ouverture                                    |
| Image 4.3. Affichage d'Introduction45                               |
| Image 4.4. Affichage de Competence de base                          |
| Image 4.5. Affichage de Navigation                                  |
| Image 4.6. Affichage de la Bibliographie                            |
| Image 4.7 Affichage de Materiel                                     |
| Image 4.8 Affichage d'Exercise à Écouter                            |
| Image 4.9 Affichage d'Exercise à Choisir                            |
| Image 4.10 Affichage d'Exercise à Dispose les lettres               |
| Image 4.11 Révision du menu de navigation                           |